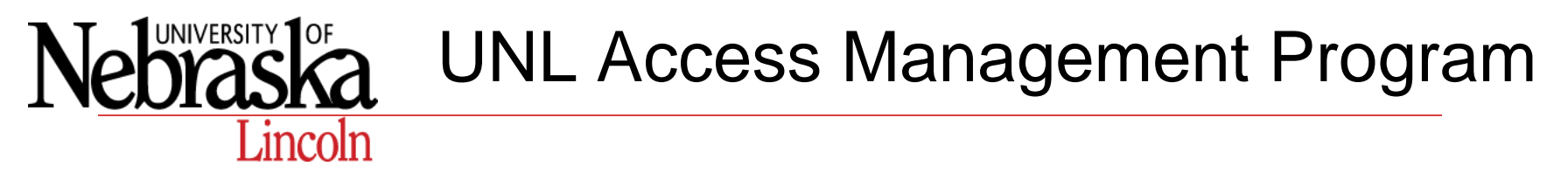

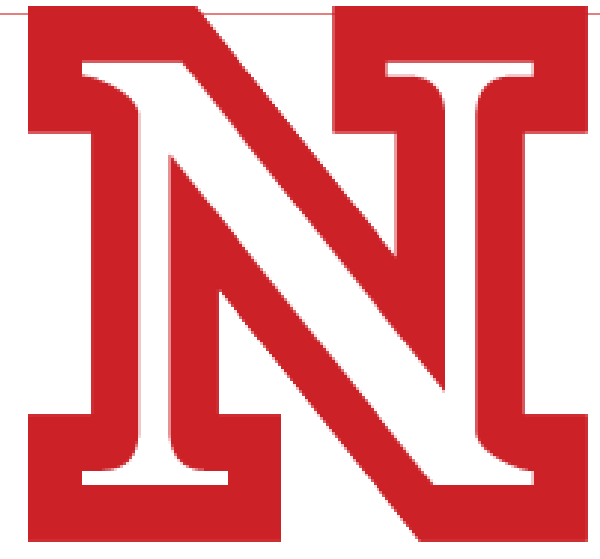

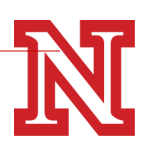

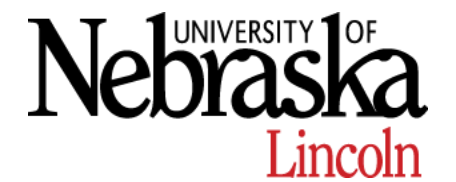

"The University of Nebraska-Lincoln developed this policy to ensure reasonable access to its Lincoln campus facilities while maintaining appropriate levels of security."

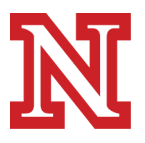

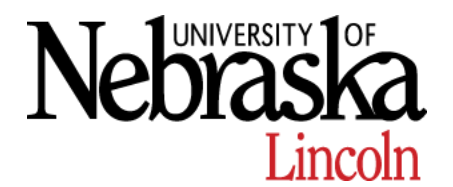

# **UNL Departments**

□ Building Systems Maintenance Division:

Creates physical keys, and installs door locks and card readers.

- □ Police Department:
  - Manages the centralized database used to track and order department issued keys.
    - All key orders and card access requests will be processed through the online Access Management Program.

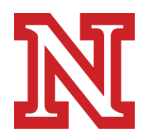

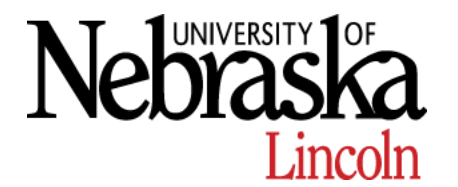

## Definitions

- Authorized Person: UNL person granted departmental authority to have access to areas within their departmental control, in order to perform the necessary functions of their job
- □ **High Security Access**: Areas requiring tighter access or restrictions (I.e. exterior doors or roof access)
- □ **Interior Key**: Key that provides access to interior space
- Key Manager: Designated person to manage and control keys and access to specific departments

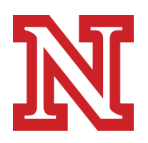

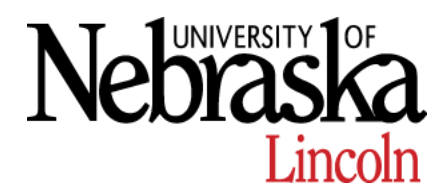

# High Security Access

- High Security Access is issued by UNL Police or FM&O
  - Physical Key Access

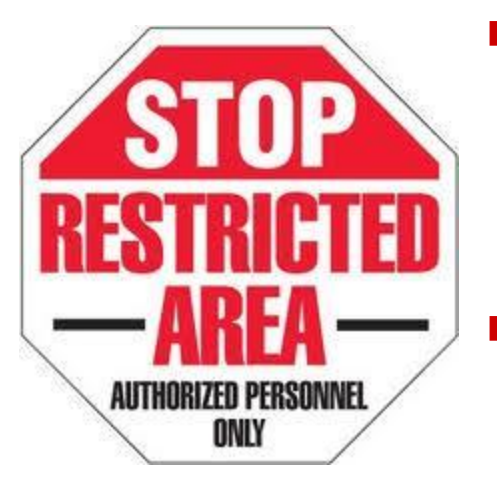

- Any Departmental High Security Areas
  - Key Managers will submit a request through the online Access Management Program
  - □ Include NUID of personnel taking ownership within department
  - Personnel taking ownership will need to pick up the key when it is available at UNLPD
- Roof Access
  - Personnel needing Roof access by physical key will need to provide a Work Order number and NCard to Key Shop to obtain key
  - Key will only be checked out for that day during normal business hours
  - To obtain key for more than standard business hours; approval from UNLPD will need to be completed

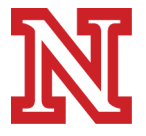

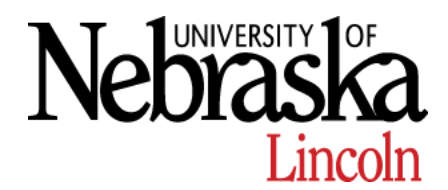

# High Security Access

High Security Access is issued by UNL Police or FM&O

#### NCard Access

- Any Departmental High Security Areas
  - Key Manager will submit request through online Access Management Program
    - Will need to include in the notes of any special restrictions and/or an expiration date if access needs to be removed after a specific date
  - □ Key Manager is responsible for managing the High Security Access for its personnel
- Roof Access
  - FM&O Personnel
    - Need permission from Chris Walsh & Brenda Osthus
  - University Staff, Faculty & Students
    - Need to fill out online Rooftop Access Request Form (FM&O Website) developed by Chris Walsh
  - Cellular Affiliates
    - Need permission from Richard Firebaugh
    - Richard will submit a request through the online Access Management Program
  - Telecommunications Affiliates
    - Need permission from Richard Firebaugh
    - Richard will submit a request through the online Access Management Program

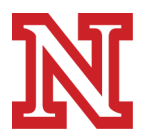

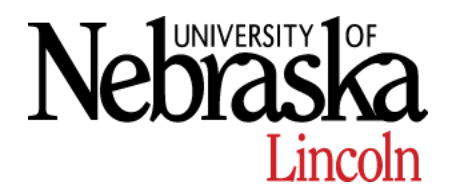

### Non-High Security Access

Non-High Security Access is issued by UNL Police

#### Physical Key Access

- Departmental Areas
  - Key Managers will request key through the online Access Management Program
  - Key Managers will need to pick up the key when it is available at UNLPD
  - Key Managers distribute and manage department keys
  - Key Managers are to maintain an inventory of department keys and to whom personnel keys are checked out

#### NCard Access

- Departmental Areas
  - Key Managers will request access through the online Access Management Program
  - An email confirmation will be sent when request is approved or denied by Building Access, UNLPD

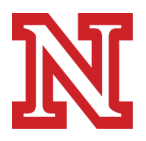

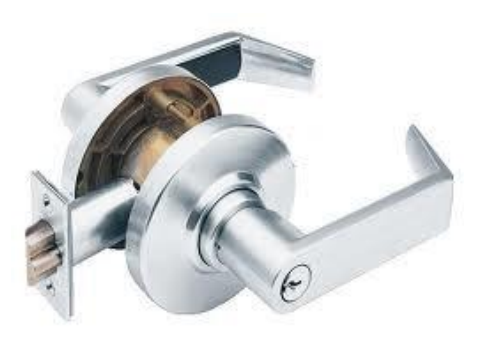

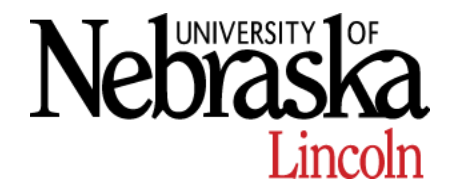

# Logging In

#### Online Access Management https://scsapps.unl.edu/keyappweb/login.aspx

| UNIVERSITY OF NEBRASKA-LINCOLN | N                                 | Need he<br>1             | lp? Call 402-472-3970<br>foll-free 866-472-3970 |
|--------------------------------|-----------------------------------|--------------------------|-------------------------------------------------|
| Log in with y                  | your My.I                         | JNL Account              |                                                 |
| You are logging into the se    | rvice at https://s<br>/login.aspx | csapps.unl.edu/keyappweb |                                                 |
| Username:                      |                                   |                          |                                                 |
| Password:                      |                                   |                          |                                                 |
| Warn me before logging n       | ne into other sites               |                          |                                                 |
| Forgot ye                      | our username or p                 | bassword?                |                                                 |

- UNL Login: my.unl information
- Username: unique to each person
- Password: unique to each user
  - Forgot password/username helps in red at bottom of page
    - This will help you contact the University's Computer Help Desk

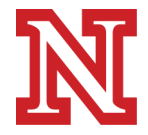

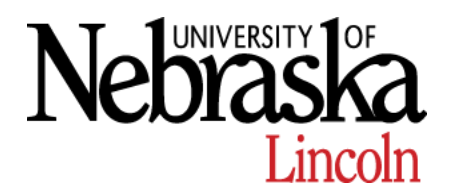

#### **UNL Access Management**

| UNIVERSITY OF NEBRAS       | KA-LINCOLN Legan Dolton 🛞 🧲                                                                                                    | Logou  |
|----------------------------|----------------------------------------------------------------------------------------------------|--------|
| Access Manage              | ement Program                                                                                                    | Ontion |
| Sara Managamant Program b  | 5                                                                                                    | option |
| cess rianagement Program P |                                                                                                    |        |
| /lenu                      | Welcome to the Access Management Program. This program allows Key Managers to order keys, request                                                                                                    |        |
| Home                       | NCard access and adjust card access door schedules. Questions? Please contact UNL Police Building Access<br>Department buildingaccess@unl.edu 🖂 during normal business hours. After hours requests please call UNL<br>Police Department Disparth at 472-222 |        |
| Orders                     |                                                                                                    |        |
| New Key Order              | Megan Dolton     Building Access Supervisor     472-7624       Jill Meginnis     Building Access Associate     472-8428                                                                                                    |        |
| Card Access Request        | Cody Hoegemeyer Building Access Associate 472-0591                                                                                                    |        |
| Door Schedule Request      |                                                                                                    |        |
| My Orders                  |                                                                                                    |        |
|                            |                                                                                                    |        |
| Check In/Out               | a la port                                                                                                    |        |
| Check Out Key              |                                                                                                    |        |
| Key Comments               |                                                                                                    |        |
| Key commence               |                                                                                                    |        |
| Problem Reporting          |                                                                                                    |        |
| Report Key Lost            |                                                                                                    |        |
| Reports                    |                                                                                                    |        |
| Inventory                  |                                                                                                    |        |
| Key Holder                 |                                                                                                    |        |
| Key History                |                                                                                                    |        |
| Lost Keys                  |                                                                                                    |        |
|                            |                                                                                                    |        |

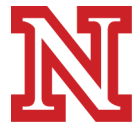

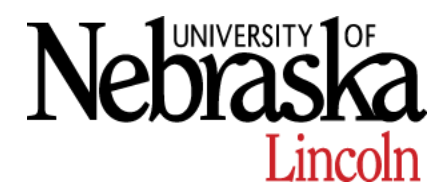

# Housekeeping Items

- □ We ask that you allow 24 business hours for us to process all requests.
  - The beginning and end of semesters are a particularly busy time.
  - We will make every effort to complete the request in a timely manner and will notify you if delays are expected.
  - If 24 hours is not possible, please make the request and then call a Building Access Associate directly, so we are aware of the time constraint.
- All Card Access requests are to be submitted through the on-line program except:
  - For adding/removing identical access for more than 10 people. Larger groups can be added at one time instead of individually. An Excel sheet with names and NUIDs is required.
- □ If adding access to separated personnel
  - We will contact you via email and ask you to verify an active SAP appointment or confirm their student status.
- □ If adding access to personnel who have not picked up their NCard
  - We will contact you via email to let you know the personnel will need to pick up their NCard prior to them being granted access.

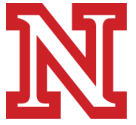

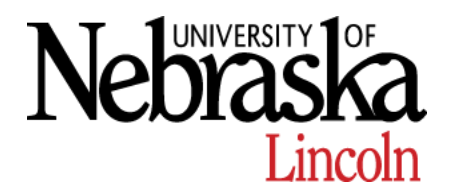

### Ordering Door Keys

#### □ Choose **New Key Order** from left menu pane

- Department: select specific department needing key from drop down menu
   This only applies if you are a Key Manager for more than one department
- Bill to Cost Object: Enter Cost Object
- Quantity: Enter number of Keys needed for specific door
- **Location**: Search for Key by ID number on key OR by building and door number
  - If you do not insert specific door number, leaving the door box blank, will produce a list of available doors within that building
- Notes: Add if there are any special instructions, or information that the Building Access Department needs to know about the keys, please enter here.
  - □ For Example: Please call me at 2-2222 before cutting interior key for special problems with lock

#### Select Search

- □ Choose "Select" next to the correct door the key is needed for
- □ This will direct you to a new page

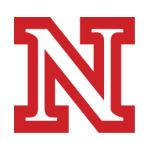

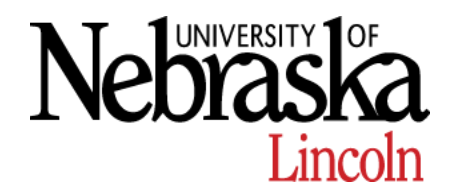

### **Ordering Door Keys**

|   | Quantity     |                                                  |
|---|--------------|--------------------------------------------------|
|   | Location     | Search for location based on Key ID Number:      |
|   |              | Key ID Number:                                   |
|   |              | Search                                           |
|   |              | Search for location by Building and Door Number: |
|   |              | Building: 17TH & R PARKING GARAGE                |
|   |              | Door:  Match Exact Search                        |
|   |              | Results:                                         |
|   |              | Location                                         |
|   |              | Select 17TH & R PARKING GARAGE 114               |
|   |              | Select 17TH & R PARKING GARAGE 134               |
|   |              | Select 17TH & R PARKING GARAGE 135               |
|   |              | Select 17TH & R PARKING GARAGE 138               |
|   |              | Select 17TH & R PARKING GARAGE 14                |
|   |              | Select 17TH & R PARKING GARAGE 142               |
|   |              | Select 17TH & R PARKING GARAGE 142A              |
|   | Notes        |                                                  |
|   |              |                                                  |
|   |              |                                                  |
|   | Current Iten | ns:                                              |
|   | QuantityNU   | ID Location Notes                                |
|   | 1            | 17TH & R PARKING GARAGE 114 Delete               |
|   | Deview Ord   |                                                  |
|   | Review Ord   | er                                               |
|   |              |                                                  |
|   |              | N                                                |
| _ |              |                                                  |
|   |              |                                                  |

- □ Make sure to click "Add Item to Order"
  - This will direct you back to the New Key Order page
  - Search for another key/door if necessary
- Current Items will be listed at the bottom of the page
- When all keys needed are listed under "Current Items" choose "Review Order"
  - This will direct you to a new page to review your order information
- Choose "Submit Order" to complete the process.
- If successful, a blank white page will display "Your order has been submitted"

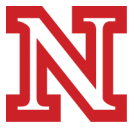

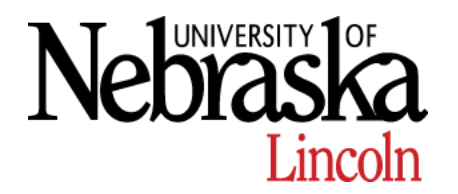

# Key Requests

- □ The Building Access Department then receives your Key Request
- The Key Shop creates your key and brings it to the University Police Department
  - We ask for up to 24 hours from the time that we receive the request to the time that we are able to process it
  - If any challenges arise that we will exceed the 24 hour time limit, a Building Access Associate will contact you.
- Once your order has been received at the University Police Department, you will receive an e-mail from "do not reply" stating that your key order is ready to be picked up
  - Only Key Managers for the department that ordered the key can pick them up
  - High Security keys have to be picked up by the person who's NUID number was entered in the order form
- This e-mail also contains information that your accounting office may want for reconciling purposes

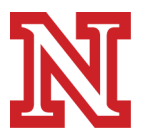

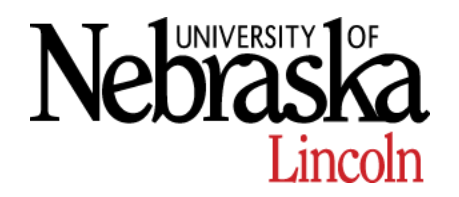

# Key Requests

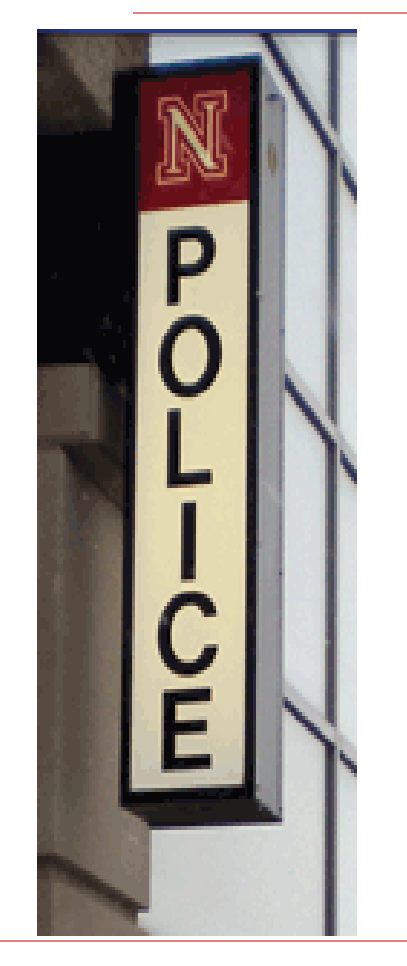

- The University Police Department is located in the Northwest corner of the 17<sup>th</sup> and R Street Parking Garage
- Parking is located in the Police Entrance to the parking garage in 30 minute Visitor stalls
- Please enter the Bus Lobby and then into the Police lobby
- You must present your NCard to collect your keys
- We will scan your keys, your NCard and then print you a receipt.
  - Now the keys are 'checked into' your department.
  - You can now return to your office and "Check Out' the keys to the staff taking possession of them.
  - If they are not checked out, they will remain in your department's inventory list

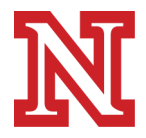

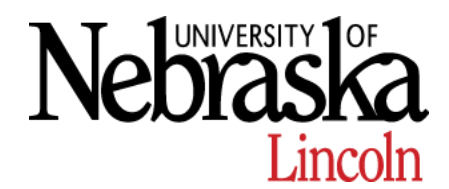

# Card Access Request

#### Choose Card Access Request from left menu pane

- Department: select specific department needing access from drop down menu
   This only applies if you are a Key Manager for more than one department
- **NUID**: Enter NUID number for the person who needs card access
- Request Type: choose Grant or Revoke Access
- Selecting Doors: Expand the building associated with the door(s) needed
   Check the boxes of the doors needed
- Comments: optional for your use to recall information regarding the request
   For example: Graduate Student, Staff Member, Affiliate, or any Card Holder Restrictions
- Remove After: Expiration date used when access is no longer needed after a specific date
  - By choosing a date on this calendar, an automatic reminder will be sent to the Building Access Department to remove access.
- Choose "Submit Request"
  - □ A new window will appear, Choose "Submit Request" again to confirm

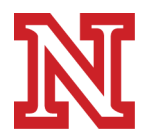

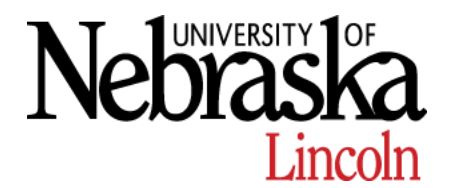

# Card Access Request

□ The Building Access Department then receives your Card Access Request

- We ask for up to 24 hours from the time that we receive the request to the time that we are able to process it
- If any challenges arise that we will exceed the 24 hour time limit, a Building Access Associate will contact you
- Once your order has been received at the University Police Department, you will receive an e-mail from "do not reply" stating that your Card Access Request was complete indicating which doors were or were not added for each request
- Please contact the Building Access Associates for any questions regarding these approved/denied areas

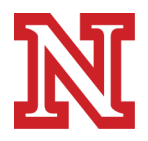

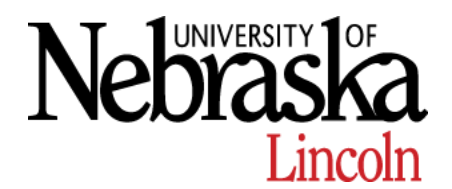

## **Door Schedule Request**

#### Choose Door Schedule Request from left menu pane

- Department: select specific department needing schedule from drop down menu
   This only applies if you are a Key Manager for more than one department
- **Begin Date**: Enter date which you'd like the schedule to begin
- **End Date:** Enter date which you'd like the schedule to end
- **Unlock:** Enter the time you'd like the doors selected to be unlocked
- **Lock:** Enter the time you'd like the doors selected to be locked
- Days of Week: Select the Days of the Week the schedule applies to
  - I.e. A Spring Semester Schedule starting 1/8 ending 5/4 but only want MWF to be scheduled during that date range
- Add Additional Days: Used if you want the doors selected to be unlocked for the same schedule on a different day
- **Reason for Schedule**: Include notes for Building Access and/or yourself
- **Doors:** Select doors you want scheduled
- Submit Request

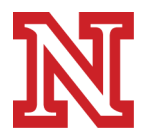

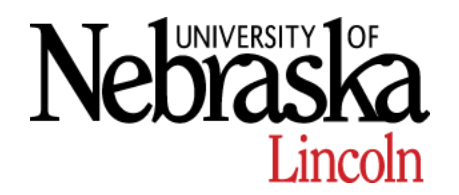

## **Door Schedule Request**

| UNIVE                                                                                                | RSITY OF NEBRASKA-LINCOLN                                                                                                    |
|----------------------------------------------------------------------------------------------------|----------------------------------------------------------------------------------------------------|
| N Doo                                                                                                | r Schedule Request                                                                                                    |
| Access Manageme                                                                                      | nt Program >                                                                                                    |
| Menu                                                                                                 | Please allow 24 business hours for all schedule requests to be processed. If you need an immediate response, please contact UNLPD at 472-2222.                                                                                                    |
| Home<br>Orders<br>New Key Order<br>Card Access Re<br>Door Schedule<br>My Orders                      | Department:       University Police         What days would you like this schedule on?         quest       Begin Date:         4/24/2015       Uniock:         08:00       S         End Date:       4/24/2015         Lock:       17:00         Add Additional Days                                                                                                    |
| Check In/Out<br>Check In Key<br>Check Out Key                                                        | Reason for Schedule: Special tour of facility                                                                                                    |
| Key Comments                                                                                         | Keguar Semester Schedule     Special Event     Finals                                                                                                    |
| Problem Reportin<br>Report Key Los<br>Reports<br>Inventory<br>Key Holder<br>Key History<br>Lost Keys | Ig       Please select which doors you would @ Abel Sandoz Food Service Welcome Center Net Controller         like this schedule to affect:       Abel Cell Tower Equipment 7A         @ Abel Custodial Storage 2       @ Abel Fire Command Center 126         @ Abel Northeast Chexit       Abel Northwest Alternate Entrance         @ Abel Sandoz Food Service 2nd Floor Stair Chexit No Read       Abel Sandoz Food Service Corridor to Locker 125A         @ Abel Sandoz Food Service Costor 105B Chexit       Abel Sandoz Food Service Costor 105B Chexit |

Begin: 4/24/2015 End: 4/24/2015 Unlock: 08:00 Lock: 17:00 Days: F

Reason: Special tour of facility

Doors:

Abel Sandoz Food Service Welcome Center Net Controller\Abel Fire Command Center 126
Submit Request

- There are four ways to use this schedule procedure:
   Schedule one door with one time range

   I.e. Choose one door to make an adjustment for a one-time event

   Schedule one door with
  - Schedule one door with multiple times
    - I.e. Choose an entrance and for the fall semester:
      - Monday/Wednesday/Friday the door is open from 8:00 am until 2:00 pm
      - Tuesday/Thursday the door is open from 11:00 am until 5:00 pm

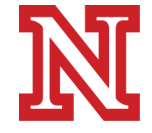

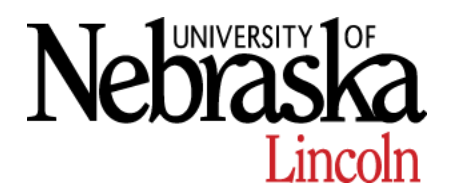

## **Door Schedule Request**

Megan Dolton () UNIVERSITY OF NEBRASKA-LINCOLN Schedule Request Access Management Program Please allow 24 business hours for all schedule requests to be processed. If you need an immediate Menu response, please contact UNLPD at 472-2222. Home Orders Department: University Police -New Key Order What days would you like this schedule on? Card Access Request Begin Date: 1/4/2016 Unlock: 08:00 S M T W T F S Delete Door Schedule Reques Lock: 16:30 End Date: 5/6/2016 My Orders Begin Date: 1/5/2016 Unlock: 11:00 Check In/Out S M T W T F S Delet Lock: 17:00 End Date: 5/5/2016 Check In Key Check Out Key Add Additional Dave Key Comments Reason for Schedule: Special on-going training for Spring Semester Problem Reporting Report Key Lost Regular Semester Schedule Special Event Finals Reports Inventory Please select which doors you would 
Abel Sandoz Food Service Welcome Center Net Controller like this schedule to affect: Abel Cell Tower Equipment 7A Key Holder Abel Custodial Storage 2 Key Histor Abel Fire Command Center 126 Lost Keys Abel Northeast Chexit Abel Northwest Alternate Entrance Abel Roof Access Abel Sandoz Food Service 2nd Floor Stair Chexit No Reader Abel Sandoz Food Service Corridor to Locker 125A

Begin: 1/4/2016 End: 5/6/2016 Unlock: 08:00 Lock: 16:30 Days: MWF Begin: 1/5/2016 End: 5/5/2016 Unlock: 11:00 Lock: 17:00 Days: TuTh

Reason: Special on-going training for Spring Semester Doors:

Abel Sandoz Food Service Welcome Center Net Controller\Abel Fire Command Center 126 Abel Sandoz Food Service Welcome Center Net Controller\Abel Northwest Alternate Entrance Abel Sandoz Food Service Welcome Center Net Controller\Abel Roof Access

Submit Request

Schedule **multiple doors** with **one** time range

- I.e. Choose all desired doors for the month of August and all Sundays the building will be unlocked from 8:00 am until 4:30 pm
- Schedule **multiple door** with **multiple** times
  - I.e. Choose desired doors and for the spring semester:
    - Monday/Wednesday/Friday the door is open from 8:00 am until 2:00 pm
      - Tuesday/Thursday the door is open from 11:00 am until 5:00 pm
        - \*\*Note: The doors selected will be scheduled identically

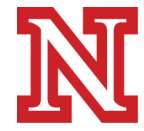

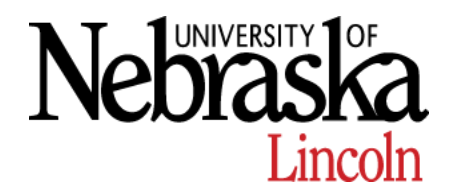

# My Orders

| s Management Program Sara Barent Logout UNIVERSITY OF NEBRASKA-LINCOLN Access Management Program My Orders                                                                                                    | <ul> <li>"My Orders" shows Key Order<br/>and Card Access Requests in<br/>all stages of the process</li> <li>Key Managers can also chose<br/>to order Keys or request Card</li> </ul> |
|----------------------------------------------------------------------------------------------------|----------------------------------------------------------------------------------------------------|
| Menu       Key Orders       Incomplete         Home       No Orders Found.         Orders       Add Order         Orders       Card Access Requests       Incomplete         Card Access Request       36       2/23/2011 11:30:50 AM Requested Select         My Orders       Add Door Access Request         Check In/Out       Check In Key         Check In Key       Check In Key | Access from this window<br>Select 'Add Order' or 'Add<br>Door Access Request'                                                                                                    |
| Key Comments                                                                                                    | Can Select All,<br>Incomplete, or<br>Completed                                                                                                    |

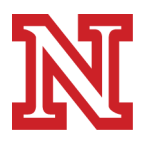

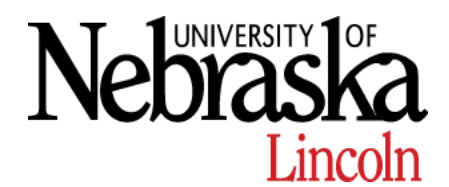

# Check In / Check Out

- Check In: Used by Key Managers to maintain who has turned in keys to the department, that are now available for the next person
  - **NUID**: Insert NUID of personnel who previously had possession of key
  - Department: Select the correct Department this key belongs
  - **Key ID Number**: Insert the Key ID number that you are checking in
- Check Out: Used by Key Managers to maintain who has possession of specific keys
  - **NUID**: Insert NUID of personnel who will take possession of key
  - **Key ID Number**: Insert the Key ID number that you are checking out
- Key Comments: Used by Key Managers to manage any comments on Keys in their inventory
  - Key ID Number: Insert Key ID number to add comment to

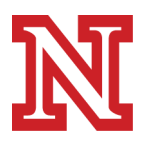

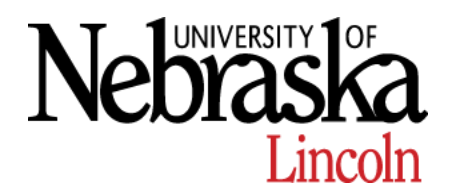

# **Problem Reporting**

Megan

| 5.63                | UNIVERSITY OF NEBRA                | SKA-LINCOLN    | 2 |
|---------------------|------------------------------------|----------------|---|
| M                   | Report Lost Ke                     | y              |   |
| Access Ma           | nagement Program ▶                 |                |   |
| Menu<br>Home        |                                    | Key ID Number: |   |
| Orders<br>New Ke    | ey Order                           |                |   |
| Card Ad             | ccess Request                      |                |   |
| Door So             | chedule Request                    |                |   |
| My Ord              | ers                                |                |   |
| Check In<br>Check I | n/Out<br>In Key                    |                |   |
| Check (             | Out Key                            |                |   |
| Key Co              | mments                             |                |   |
| Problem<br>Report   | Reporting<br><mark>Key Lost</mark> |                |   |
|                     |                                    |                |   |

Report Lost Key: Report any keys that were lost, stolen, or never turned back in by employee

- Key ID Number: Insert the number stamped on the key
  - Legacy Keys are not able to be reported lost
- It is important to report lost keys so we can keep an accurate record of who is responsible for which keys, and to protect the security of our facilities.

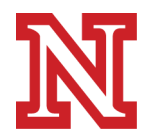

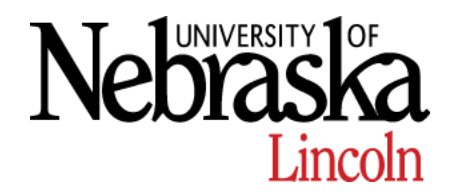

## Reports

| UNIVERSITY OF NEB         | RASKA-LINCO     | )LN                     | 👤 Meç                | gan Dolton 🛞        |                                     |
|---------------------------|-----------------|-------------------------|----------------------|---------------------|-------------------------------------|
| N Inventory Re            | port            |                         |                      |                     | D                                   |
| cess Management Program ▶ |                 |                         |                      |                     | K                                   |
| /lenu                     | All k<br>Export | (eys © All<br>Report as | Keys Checke<br>PDF 👻 | d Out 🔘 All Key     | 's Checked In C                     |
| Home                      | Run F           | Report                  |                      |                     |                                     |
| Orders                    |                 |                         |                      |                     |                                     |
| New Key Order             |                 |                         |                      |                     |                                     |
| Card Access Request       |                 |                         |                      |                     |                                     |
| Door Schedule Request     | Invent          | orv                     |                      |                     |                                     |
| My Orders                 | invent          | J. J                    |                      |                     |                                     |
|                           | Keys            |                         |                      |                     |                                     |
| Check In/Out              | Art & Art Hist  | ory                     |                      |                     |                                     |
| Check In Key              | Key ID<br>10386 | Status<br>Checked In    | Received Na          | ame                 | Doors<br>RICHARDS HALL 28           |
| check in Key              | 10840           | Checked In              |                      |                     | WOODS ART BUILDING SM:              |
| Check Out Key             | 10841           | Checked In              | 123456789            | Marshall, Matthew   | WOODS ART BUILDING SM:              |
|                           | 11090           | Checked Out             | 987654321            | Anderson, Anthony   | RICHARDS HALL 28A                   |
| Key Comments              | 11091           | Checked Out             | 010101010            | Laughlin, Lavonne   | RICHARDS HALL 28                    |
|                           | 11092           | Checked Out             | 101010101            | Adams, Aaron        | RICHARDS HALL 28                    |
|                           | 11391           | Checked Out             | 010101010            | Laughlin, Lavonne   | RICHARDS HALL 220.5                 |
| Problem Reporting         | 11392           | Checked Out             | 098706540            | Enckson, Eddle      | RICHARDS HALL 200                   |
| Report Key Lost           | 11393           | Checked In              | 192837465            | Owist, Quentin      | RICHARDS HALL 200                   |
| Report Key Lost           | 11305           | Checked Out             | 918273645            | Matthews, Mark      | RICHARDS HALL SMAP                  |
|                           | 11396           | Checked In              |                      |                     | RICHARDS HALL 200B                  |
|                           | 11602           | Checked Out             | 010101010            | Laughlin, Lavonne   | WOODS ART BUILDING 210              |
| Reports                   | 11603           | Checked Out             | 566778899            | Johnson, Jacob      | WOODS ART BUILDING 210.             |
| Inventory                 | 6/9/1           | 5 15:32                 | AGGENS, CHRISTY      | Y Doors aren't labe | ed. Opens 210B center office inside |
| Key Holder                |                 |                         |                      |                     |                                     |
| Key History               |                 |                         |                      |                     |                                     |
| Lost Keys                 |                 |                         |                      |                     |                                     |

**Inventory**: Shows Keys that are in Department Inventory; can run All Keys, Keys Checked Out or Keys Checked In

- Reports show:
  - **Key ID**: number stamped on key
  - Status: checked in / checked out of department
  - Received: NUID of personnel in possession of key
  - Name: Name of personnel in possession of key
  - **Doors**: Doors which the key opens

If notes are added, they will appear a line under the Key note was added to

Includes date, time, name of personnel and the note that was added

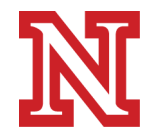

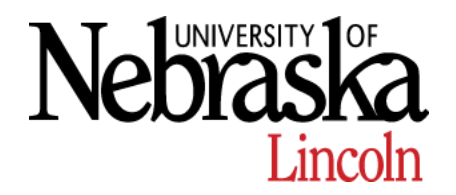

### Reports

👤 Megan Dolton 🛞 UNIVERSITY OF NEBRASKA-LINCOLN Key Holder: Shows Keys Key Holder Report checked out to specific Key Access Management Program > Holder (personnel) NUID: Menu Export Report as: PDF 🝷 Reports show: Home Run Report Orders Key ID Number: number stamped New Key Order on key Card Access Request Door Schedule Request **Key Symbol**: Doors which the key My Orders opens Check In/Out Check In Key Check Out Key Keys Checked Out To: 123456789 Key Comments Problem Reporting Report Key Lost Key ID Number Key Symbol **RICHARDS HALL 28A** 11089 Reports **RICHARDS HALL 24D** 36972 Inventory Key Holder **RICHARDS HALL 26.1** 48481 Key History Lost Keys

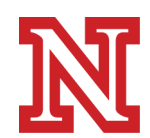

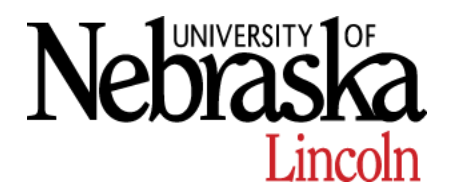

| UNIVERSI<br>Key H                                                                                     | TY OF NEBRA<br>İSTOLY<br>Program ►        | ISKA-LINCOLN                                                            | I Megan D                                            | oolton ⊗                                      | <b>D K</b><br>Ti<br>P                                | <b>ey History:</b><br>ransaction His<br>ersonnel                                                        | Shows<br>story of Keys and                                                                                  |
|----------------------------------------------------------------------------------------------------|-------------------------------------------|-------------------------------------------------------------------------|------------------------------------------------------|-----------------------------------------------|------------------------------------------------------|----------------------------------------------------------------------------------------------------|----------------------------------------------------------------------------------------------------|
| Menu<br>Home<br>Orders<br>New Key Order<br>Card Access Requ<br>Door Schedule Re<br>My Orders          | est<br>quest                              | Key ID Numb<br>User NUID:<br>Date Range:<br>Export Report<br>Run Report | tas: PDF ▼                                           | to                                            |                                                      | Key ID Num<br>on the Transa<br>one key<br>Key ID: Nu                                                    | <b>ber</b> : Can run a report<br>action History of just<br>umber stamped on key                             |
| Check In/Out<br>Check In Key<br>Check Out Key<br>Key Comments<br>Problem Reporting<br>Report Key Lost |                                           |                                                                         |                                                      |                                               |                                                      | <ul> <li>Date: Date</li> <li>Grantor: F</li> <li>Receiver:</li> <li>Departme<br/>key is bein</li> </ul> | e transaction occurred<br>Person checking key out<br>Person receiving key<br><b>nt:</b> Department in which |
| Reports<br>Inventory<br>Key Holder<br>Key History<br>Lost Keys                                        | <b>Tran</b> s<br>Key ID<br>11089<br>11089 | <b>Saction Hi</b><br>Date<br>8/4/11 15:25<br>9/11/14 9:16               | Story<br>Grantor<br>KELLER, LAVONNE<br>MAACK, ANDREA | Receiver<br>BLASER, MONICA<br>BUKREY, MATTHEW | Department<br>Art & Art History<br>Art & Art History | Type: Type<br>Check in from Individual<br>Check out to Individual                                       | e of transaction occurred                                                                                   |

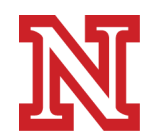

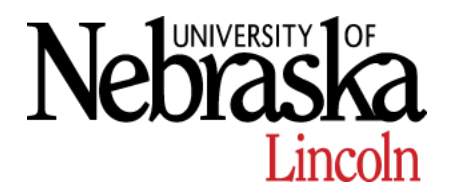

| UNIVERSITY OF NEBR                                                                                                    | ASKA-LINCOLN                                                                                                    | Oolton ®                                                                                              | Key History: Shows                                                                                                    |     |
|----------------------------------------------------------------------------------------------------|----------------------------------------------------------------------------------------------------|----------------------------------------------------------------------------------------------------|----------------------------------------------------------------------------------------------------|-----|
| Key History                                                                                                    |                                                                                                    |                                                                                                    | Transaction History of Kove and                                                                                                    | I   |
| Access Management Program ►                                                                                                    |                                                                                                    |                                                                                                    | Personnel                                                                                                    | I   |
| Menu<br>Home                                                                                                    | Key ID Number:<br>User NUID: 1234567                                                                                                    | 8<br>to                                                                                               | Key ID Number: Can run a rep                                                                                                    | ort |
| Orders<br>New Key Order                                                                                                    | Export Report as: PDF  Run Report                                                                                                    |                                                                                                    | on the Transaction History of ju                                                                                                    | st  |
| Card Access Request                                                                                                    |                                                                                                    |                                                                                                    | one <b>personnel</b>                                                                                                    |     |
| My Orders                                                                                                    |                                                                                                    |                                                                                                    | Key ID: Number stamped on key                                                                                                    |     |
| Check In/Out                                                                                                    |                                                                                                    |                                                                                                    | Date: Date transaction occurred                                                                                                    |     |
| Check In Key                                                                                                    |                                                                                                    |                                                                                                    | Grantor: Person checking key ou                                                                                                    | ut  |
| Key Comments                                                                                                    |                                                                                                    |                                                                                                    | Receiver: Person receiving kev                                                                                                    |     |
| Problem Reporting<br>Report Key Los                                                                                                    |                                                                                                    |                                                                                                    | Department: Department in which                                                                                                    | h   |
| Reports <b>Tran</b>                                                                                                    | saction History                                                                                                    |                                                                                                    | <b>Type:</b> Type of transaction occurre                                                                                                    | ed  |
| Key Holder         Key ID           Key Holder         11089           Key History         36972           Lost Keys         40427           48481         48481 | Date         Grantor           9/11/14         9:16         MAACK, ANDREA           7/14/15         10:51         MAACK, ANDREA           7/22/15         13:50         MAACK, ANDREA           8/28/15         15:27         BUKREY, MATTHEW           11/13/15         8:48         MAACK, ANDREA | Receiver<br>BUKREY, MATTHEW<br>BUKREY, MATTHEW<br>BUKREY, MATTHEW<br>MAACK, ANDREA<br>BUKREY, MATTHEW | Department     Type       Art & Art History     Check out to Individual       Art & Art History     Check out to Individual       Art & Art History     Check out to Individual       Art & Art History     Check out to Individual       Art & Art History     Check out to Individual       Art & Art History     Check out to Individual       Art & Art History     Check out to Individual       Art & Art History     Check out to Individual |     |

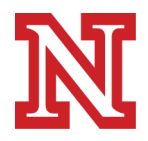

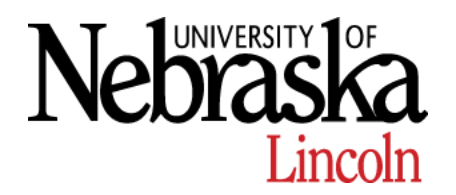

| Access Manager                                                                               | VERSITY OF NEE<br>Y History<br>nent Program                       | BRASKA-LINCOLN                                                           | I Mega                                                          | n Dolton ⊗                                                                          | □ Key<br>Trar<br>Pers                                                                          | <b>y History:</b> Shows<br>ansaction History of Keys and<br>rsonnel                                                                                                    |
|----------------------------------------------------------------------------------------------|-------------------------------------------------------------------|--------------------------------------------------------------------------|-----------------------------------------------------------------|-------------------------------------------------------------------------------------|------------------------------------------------------------------------------------------------|----------------------------------------------------------------------------------------------------|
| Home<br>Orders<br>New Key Orde<br>Card Access F<br>Door Schedul<br>My Orders                 | er<br>Request<br>le Request                                       | User NUID:<br>Date Range<br>Export Repo                                  | : 02/15<br>rt as: PDF ▼<br>t                                    | to 02/17/16                                                                         | •                                                                                              | Key ID Number: Can run a report<br>on the Transaction History within<br>a certain <i>date range</i> (mm/dd/yy)<br>Key ID: Number stamped on key<br>Date: Date transaction occurred |
| Check In/Out<br>Check In Key<br>Check Out Ke<br>Key Comment<br>Problem Repor<br>Report Key L | ts<br>ting                                                        |                                                                          |                                                                 |                                                                                     |                                                                                                | <ul> <li>Grantor: Person checking key out</li> <li>Receiver: Person receiving key</li> <li>Department: Department in which key is being checked in/out of</li> </ul>               |
| Reports<br>Inventory<br>Key Holder<br>Key History<br>Lost Keys                               | <b>Trans</b><br><u>Key ID</u><br>46354<br>46355<br>46366<br>46539 | Date<br>2/16/15 15:06<br>2/16/15 15:06<br>2/16/15 15:06<br>2/16/15 15:06 | Grantor<br>PECK, BETH<br>PECK, BETH<br>PECK, BETH<br>PECK, BETH | <u>Receiver</u><br>MAACK, ANDREA<br>MAACK, ANDREA<br>MAACK, ANDREA<br>MAACK, ANDREA | Department<br>Art & Art History<br>Art & Art History<br>Art & Art History<br>Art & Art History | Type: Type of transaction occurred  Type Check out to Department Check out to Department Check out to Department Check out to Department Check out to Department                   |

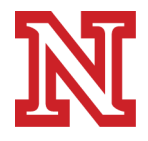

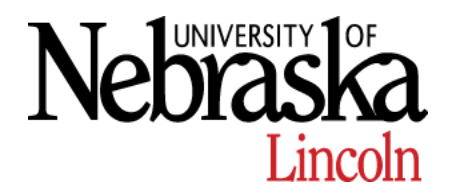

|                                       | IF NEBRASKA-LIN                                                                                                    | COLN 🗶 Megan D                                      | from De                                                                  | eys: Shows all Lost Keys partment Inventory |
|---------------------------------------|----------------------------------------------------------------------------------------------------|-----------------------------------------------------|--------------------------------------------------------------------------|---------------------------------------------|
| ccess Management Prog<br>Menu<br>Homo | pram ►<br>Expo<br>Ru                                                                                                    | rt Report as: PDF 🔹                                 | Key<br>on the                                                            | ID Number: Can run a report                 |
| Orders                                |                                                                                                    |                                                     | a ce                                                                     | rtain <i>date range</i> (mm/dd/yy)          |
| Card Access Request                   |                                                                                                    |                                                     |                                                                          | Key ID: Number stamped on key               |
| Door Schedule Reques                  | st in the second second s |                                                     |                                                                          | Checked Out To: Personnel who               |
| My Orders                             |                                                                                                    |                                                     |                                                                          | was in possession of key                    |
| Check In/Out<br>Check In Key          | Lost/Sto                                                                                                    | len Keys                                            |                                                                          | <b>Doors:</b> Doors which the key opens     |
| Check Out Key                         | Key ID<br>15792                                                                                                    | CheckedOutTo<br>COSSIO.ANGELES                      | Doors<br>RICHARDS HALL 108B                                              |                                             |
| Key Comments                          | 22570<br>22575<br>30034                                                                                                    | ROGERS,NETTIE<br>ALDEN,NORMANDY<br>DOBOS_GERALDINE  | RICHARDS HALL 28<br>RICHARDS HALL 28<br>WOODS ART BUILDING 10            |                                             |
| Problem Reporting                     | 34319                                                                                                    | ALDEN,NORMANDY                                      | RICHARDS HALL SMAF                                                       |                                             |
| Report Key Lost                       | 36949<br>37037<br>37147                                                                                                    | GUEVARA, LISA<br>SONTHEIMER, MATTHEW                | RICHARDS HALL 210<br>RICHARDS HALL 108B<br>RICHARDS HALL 211             |                                             |
| Reports                               | 37169                                                                                                    | ALDEN, NORMANDY                                     | RICHARDS HALL 225                                                        |                                             |
| Inventory                             | 38288                                                                                                    | KIMMEL, JOHN                                        | WOODS ART BUILDING 209, 209A, 209C                                       |                                             |
| Key Holder                            | 38289                                                                                                    | SIEMERS, JACLYN                                     | WOODS ART BUILDING 209, 209A, 209C                                       |                                             |
| Key History                           | 38693                                                                                                    | HIMMELBERGER, ERIC                                  | WOODS ART BUILDING 207<br>WOODS ART BUILDING 306                         |                                             |
| Lost Keys                             | 41684<br>47573<br>6651                                                                                                    | HIMMELBERGER, ERIC<br>NOBLES, KYLE<br>TYLER, KELSEY | WOODS ART BUILDING 11, 12<br>RICHARDS HALL 228<br>WOODS ART BUILDING SM3 |                                             |

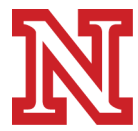

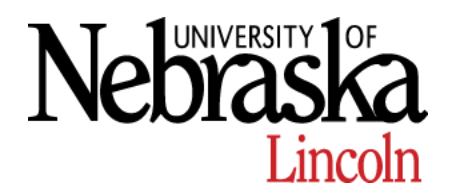

# Legacy Keys

Legacy Keys use the old UNL key numbering system

These keys might still unlock doors, but are not recognized by the on-line Access Management Program

□ "Invalid Key ID"

- May be replaced by the UNL Key Shop free of charge
  - If switching out a large number, please make prior arrangements by contacting the Key Shop at 472-8083

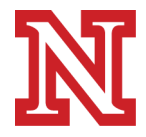

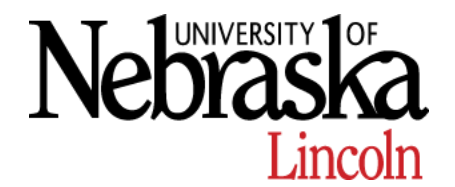

### **Personnel Responsibilities**

- Protect personal NCard and Keys from theft or loss
- Do Not Duplicate, loan or allow others to use keys or NCard
- Assure doors are relocked after entering or leaving
- Assume responsibility for the conduct of any person the key holder allows to enter a locked facility
- Immediately notify UNL Police of lost NCard or key(s).
  - \*\*MUST also contact NCard Office of any Lost NCard they need to deactivate all services used through the NCard; CREC, Accounts, Meal Plans, Etc.
- Return keys to designated department on demand and prior to separation from the University

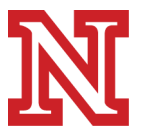

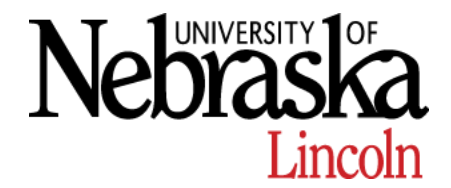

#### Thank you for your time and cooperation.

We have full confidence in this program and in our ability to serve the UNL community. Thank you! ~Building Access

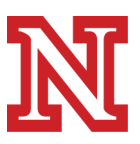